# キー保管ボックス K12PLUS ユーザーマニュアル V4.0

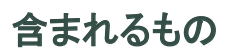

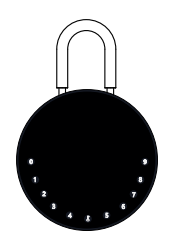

K12 Plus × 1

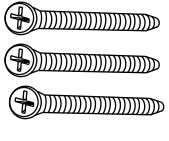

ネジ×3

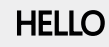

ハローカード×1

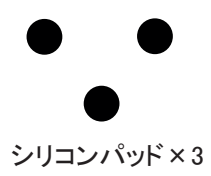

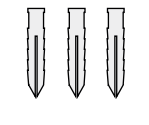

カールプラグ×3

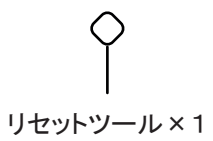

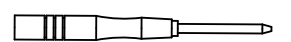

ドライバー×1

OMCONNECT

```
シリコンカバー×1
```

# 仕様

モデルK12 Plus材質亜鉛ダイキャスト塗装仕上、吊(ツル)はスチール焼入鋼バッテリー単4形乾電池4本(別途)ロック解除方法Bluetooth、パスコード、アプリ非常用電源供給口USB-C

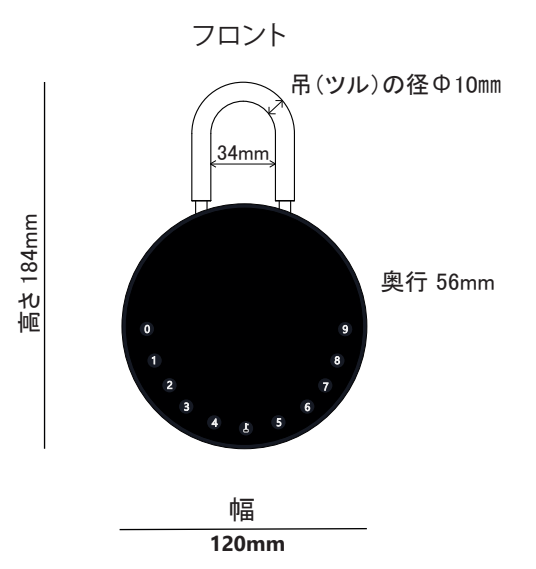

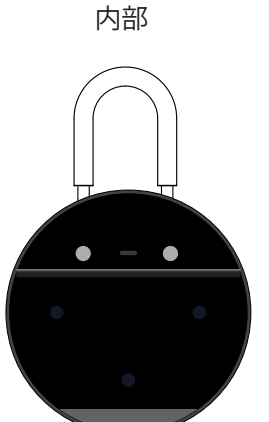

<u>収納空間</u> 約 W115×H90×D22mm(下部)

# 特徴

ዀ

0

### <u>ロック解除</u>

) 管理者によるロック解除 ロック解除のための管理者用パスコードを設定する。 設定や操作など、 管理者だけが管理者パスコードを変更できる。

- のぞき見防止 他人によるパスコードの盗み見防止の為に、 パスコードの前後に任意の番号(最大10桁)を 追加しても、正しくロック解除ができる。
- ユーザーによるロック解除 このキー保管ボックスは、 最大90個のパスコードを設定することができます。 ご家族やご友人のためのパスコードです。

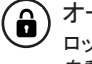

オートロック ロック解除後、15秒間本体を開けなければ、 自動的にロックされます。

### <u>モバイルコントロール</u>

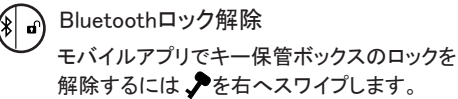

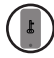

モバイル管理者 携帯電話から管理者用パスコードを設定し、 ロック解除、メンバー追加、 メンバー削除などを行うことができます。

- リモートシェアリング モバイルアプリでオフラインコードを作成し、 友人や家族が簡単に、ロック解除ができます。
  - OTAアップグレード
     リモートオンラインアップグレード、バグの修正、
     機能の更新、ユーザーエクスペリエンスの最適化。

#### <u>電池</u>

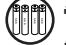

🆺) 電池寿命

電池寿命は、ロック解除操作で、約12か月。 良質の電池を使用してください。

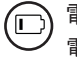

電池残量低下 電池が消耗すると、 電池交換のタイミングをお知らせします。

### ⊙ 省電力

無操作の場合、Bluetooth(BLE)はスリープモードになります。

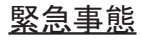

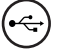

) 非常用電源

電池が切れた場合、 本体底部の非常用電源供給口(USB-C)があります。 USB-Cケーブルを使用して、一時的にロック解除ができます。 新しい電池に交換してください。

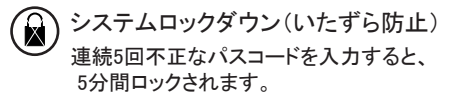

# クイックスタート

ステップ1〉電池の取付け

>.キー保管ボックスを開き、電池カバーの4本のネジを外す

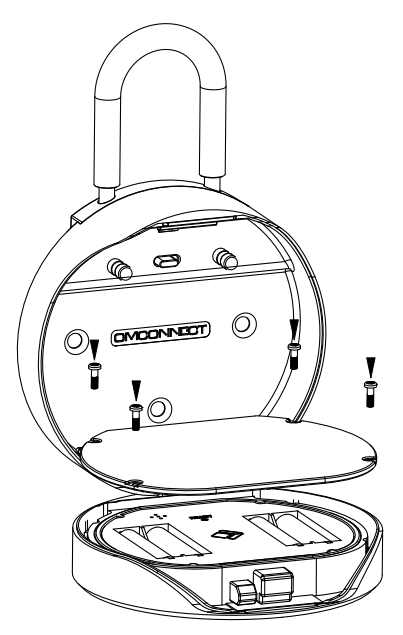

>. 単4形乾電池4本を入れる

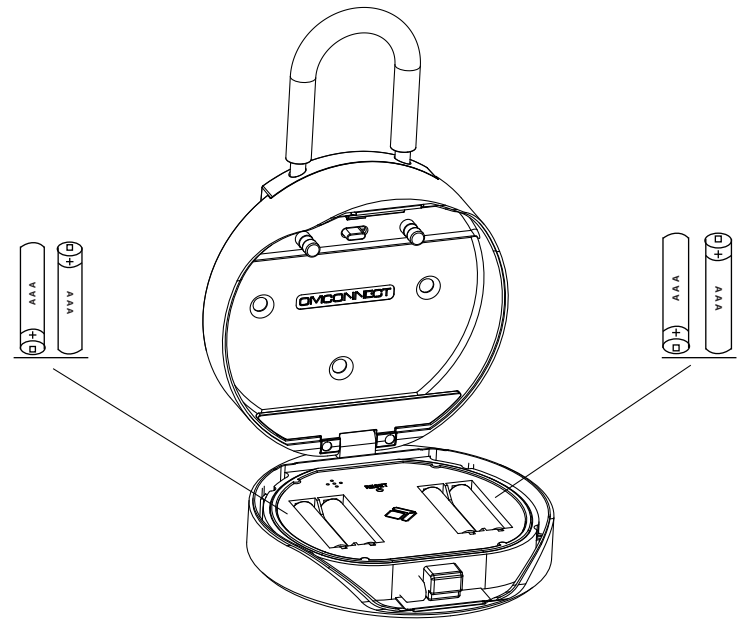

ステップ 2>管理者パスコードの変更 - 初期管理者パスコード:123456 管理者は、他のユーザー コードを追加する前に管理者パスコードをリセットする必要があります。

>1. よボタンを押して、ビープ音が3回鳴るまで、青いライトが点滅する。

>2. あらかじめ設定されている管理者パスコードを入力し、↓ボタンを押します、 新しい6桁の管理者パスコードを入力し、↓ボタンを押す、 もう一度新しいパスコードを入力し、↓ボタンを押します。

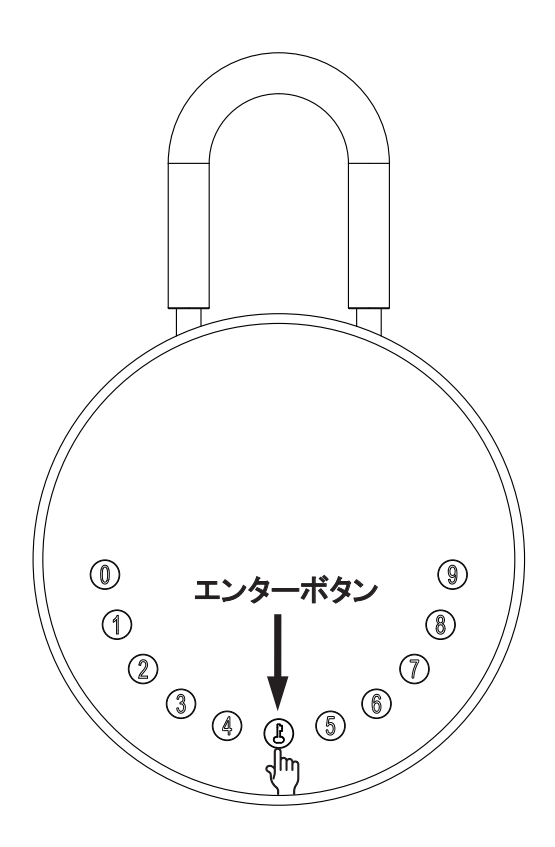

### ステップ3>モバイルアプリをダウンロード

>1. 以下のQRコードをスキャンしてアプリをダウンロードしてください。 アプリを開き、モバイルBluetoothがオンになっていることを確認する。

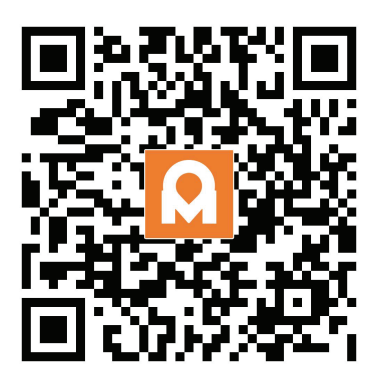

ステップ 4>デバイスの追加

#### Bluetooth を有効にしてペアリング モードに入る

>1. 青いライトが点滅するまで、↓ + 9 +↓ を押す、管理者パスコードを入力し、↓を押す 青いランプがゆっくり点滅したら、本体はペアリングモードへ切り替わります

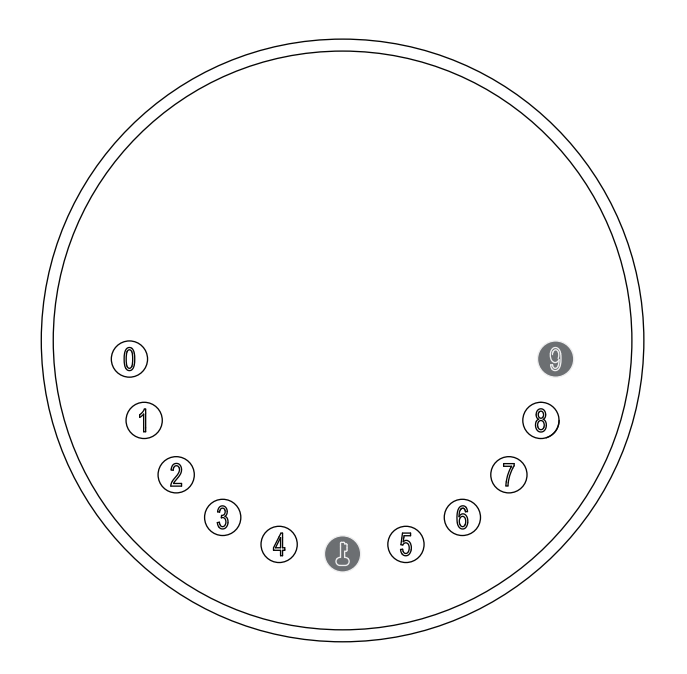

>2.アプリのホームページに移動し、[デバイスの追加]をタップするか、右上の[+]をタップします。

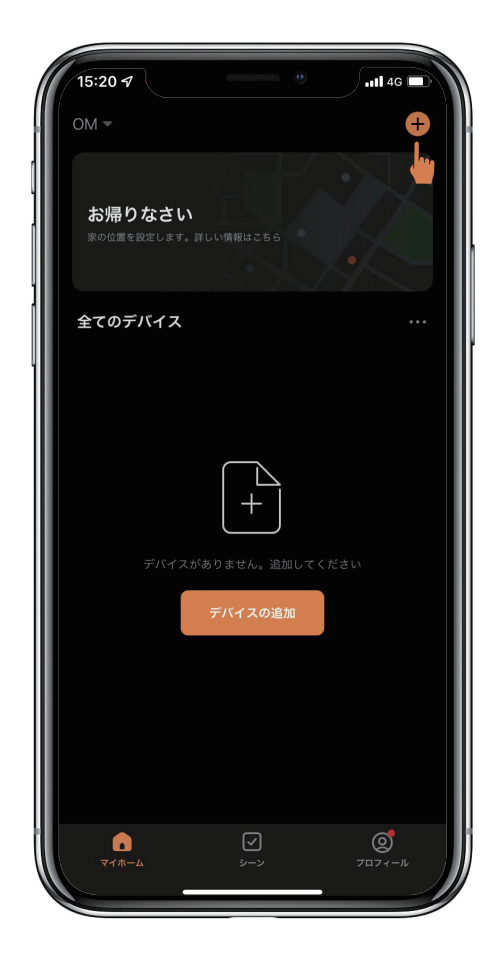

>3. 検出されたデバイスが表示され[追加]をタップします。

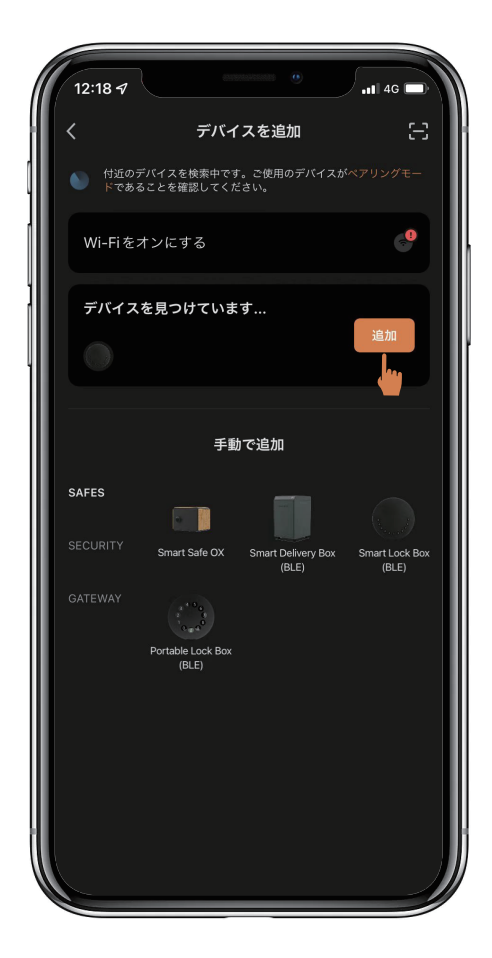

>4. 接続中です。完了するまで数秒待つ必要があります。

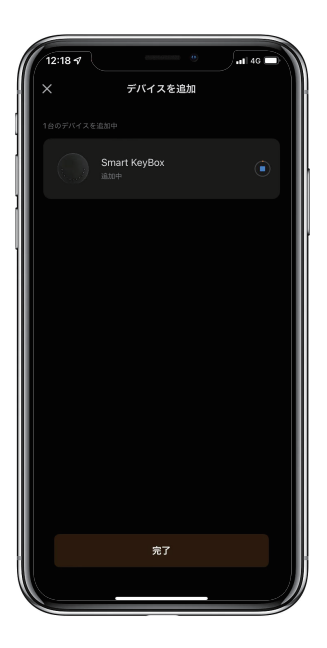

>5. デバイスが追加されました

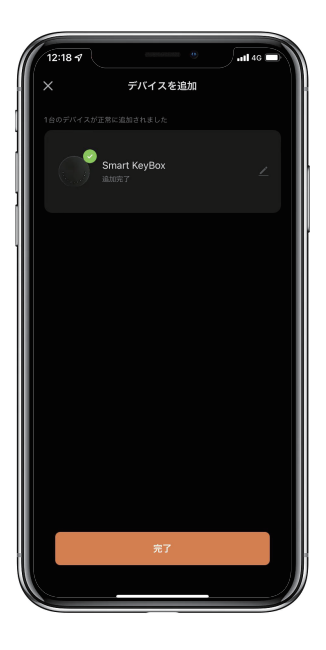

# パスコードのキーパッドセットアップ手順

#### 1. コードの長さ

コードは6桁である必要があります(それ以上でも以下でもありません)。

#### 2. ユーザーパスコードの追加

青いライトが点滅するまで、↓+0+↓を押す 管理者パスコードを入力し、↓を押す 新しいユーザーパスコードを入力し、↓を押す 新しいユーザーパスコードを再度入力し、↓を押す ランプが緑色に点滅したら、ユーザーパスコードが設定された状態です。

#### 3. ユーザーパスコードの削除

青いライトが点滅するまでよ+2+よを押す 管理者パスコードを入力し、よを押す 削除したいユーザーパスコードを入力し、よを押します ユーザーパスコードを再度入力し、よを押す ランプが緑色に点滅したら、削除された事になります。

#### 4. コードをすべて削除する

青いライトが点滅するまで、↓+00000+↓を押す。 管理者パスコードを入力し、↓をタップします、 ボタンが緑色に点滅すると、すべてのパスコードが削除されています。

#### 5. のぞき見防止

パスコードの前後に任意の番号(最大10桁)を追加入力しても、正しくロックが解除されます。

#### 6. システムロック

連続5回不正なパスコードを入力すると、キー保管ボックスは5分間ロックされます。

#### Bluetooth ブロードキャスト & 再接続:

☑ 1分以内に操作しないと、Bluetoothはスリープモードになり、消灯します。

☑ 任意のキーをタップして Bluetooth を有効にすると、アプリとデバイスが相互に再接続されます。

# アプリの説明

# アプリによるロック解除方法

◎ホーム ページで全てのデバイスを見つけます。

⊠キー保管ボックスをタップして操作を開始します。

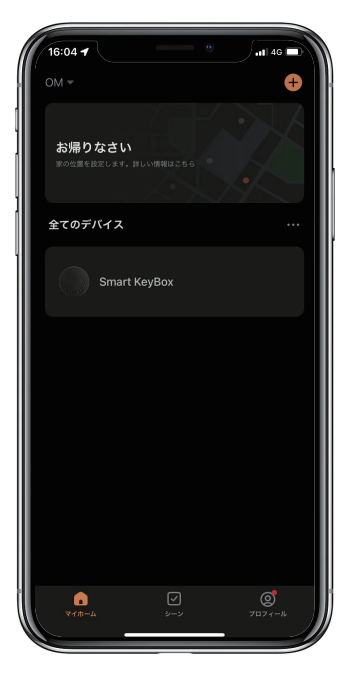

◎♪を右にスワイプしてロックを解除します。

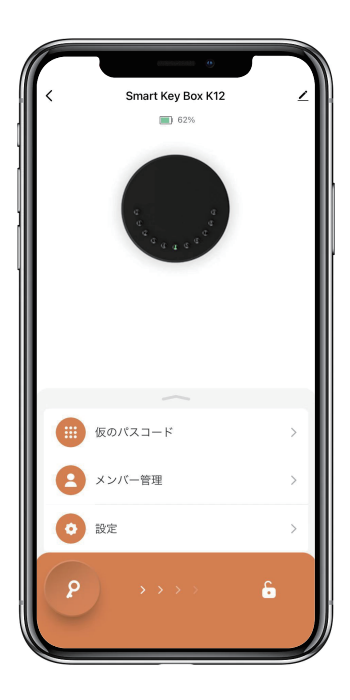

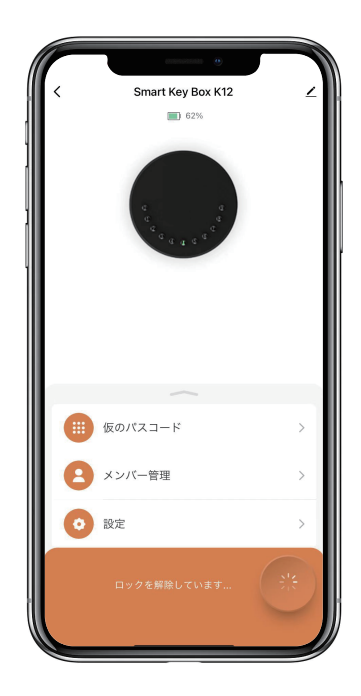

### 一時的なパスコードを追加する方法:

◎「仮のパスコード」をタップすると、4種類の一時的なパスコードがあります。

図ユーザーが設定した期間有効な期間限定コード。一度だけ有効なワンタイムコード。
5分間有効なダイナミックコード。ユーザーが設定した期間有効で、カスタマイズ可能なカスタムコード。

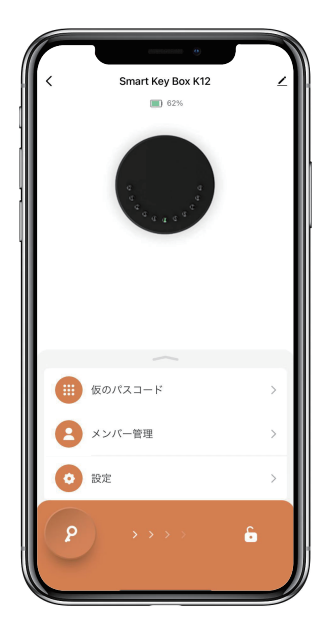

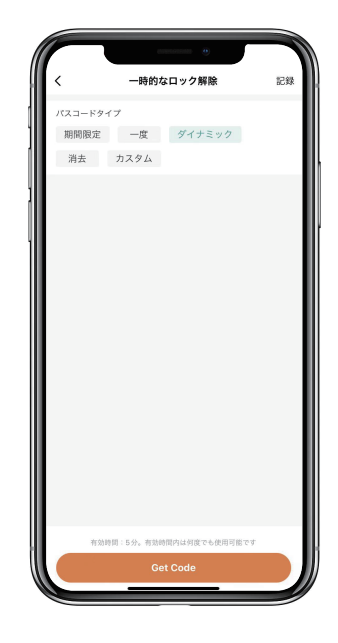

◎一時的なパスコードを設定して保存します。

□[OK] をタップして確認します。また、[共有] をタップして、この一時的なパスコードを家族、 友人と共有することもできます。

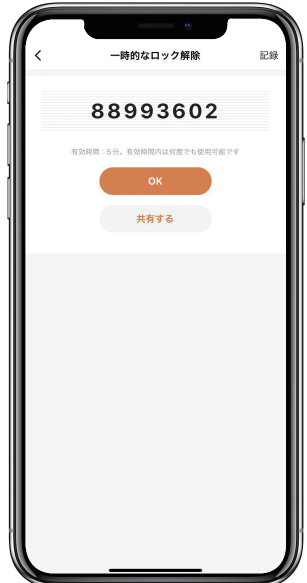

メンバーを追加する方法:

○メンバーは、アプリをダウンロードし、 電話番号または電子メールアドレスでアカウントを登録する必要があります。

□「メンバー管理」をタップして、家族などを追加します。

◎「+」をタップしてメンバーを追加、メンバーの情報を編集して保存します。

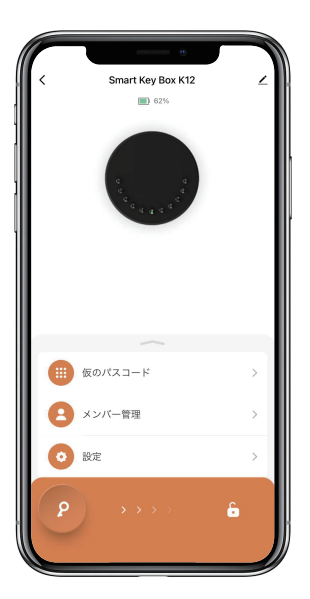

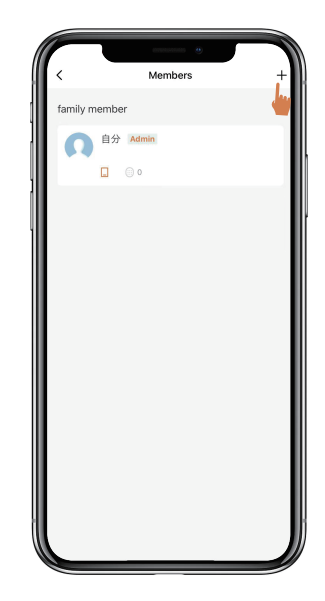

○メンバーはアプリで招待状を受け取ります。 承認すると、管理者はリストでメンバーを見つけることができます。

| 15:29 4 | ッパーを追加  |  |
|---------|---------|--|
|         | メンハーを追加 |  |
|         |         |  |
| 国/地域    |         |  |
|         |         |  |
|         |         |  |
|         |         |  |
|         |         |  |

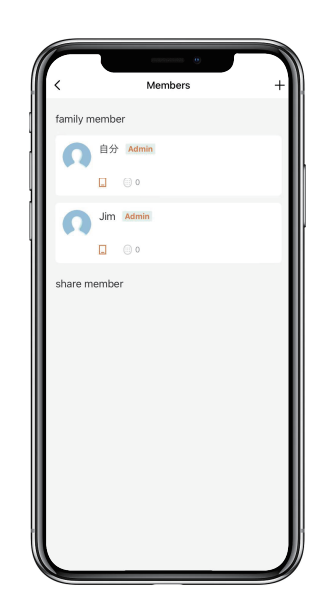

ロック解除の履歴の確認方法:

□ ○ をタップするとログを確認できます。

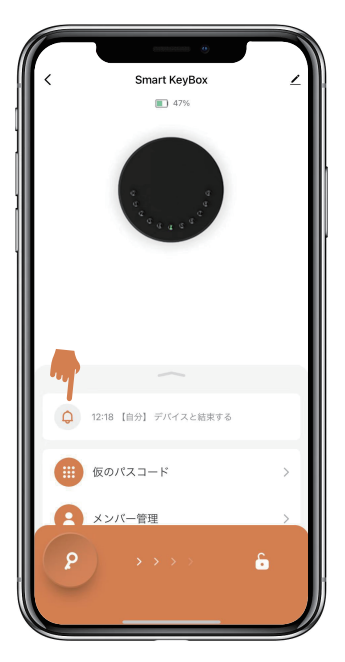

⊠いつ、誰がキー保管ボックスのロック解除を行ったかが、わかります。

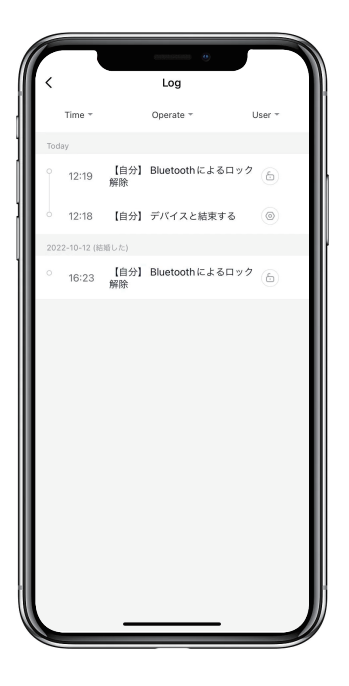

### キー保管ボックスのリセット方法:

⊠右上をタップしてデバイス情報を確認します。

◎[デバイスを削除]をタップし、[設定解除及びデータークリア]をタップします。

図長いビープ音の後、キー保管ボックスがリセットされて、初期管理者パスコード 123456 に戻ります。

⊠他の操作を行う前に、改めて管理者パスコードを変更する必要があります。

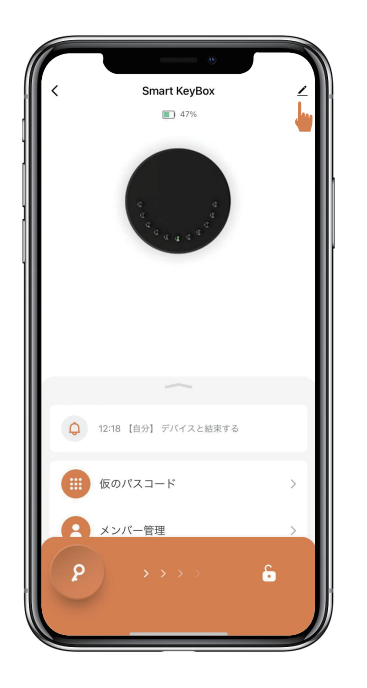

| 12:16 4           | .11 4G 📼    |
|-------------------|-------------|
|                   |             |
| Smart Key Box K12 | <u>∠</u> >  |
| デバイス情報            | >           |
| 即時実行と自動化          | >           |
|                   |             |
| グループを作成           | >           |
| よくある質問とフィードパック    | >           |
| ホーム画面に追加          | >           |
| 機器のアップグレード        | 最新パージョンです 〉 |
|                   |             |
|                   |             |
|                   |             |
|                   |             |
|                   |             |
|                   | J           |

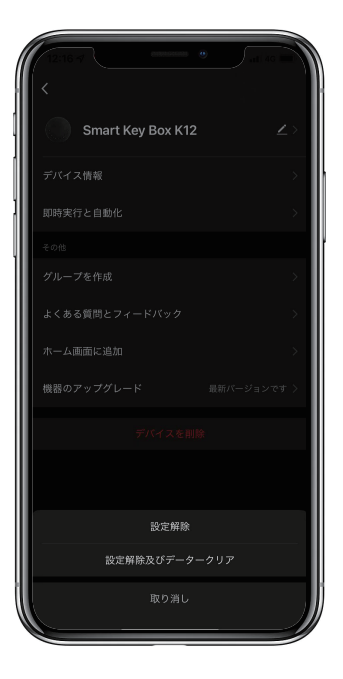

# アプリなしでキー保管ボックスをリセットする方法:

- >1. アプリがなくても、リセットボタンでキー保管ボックスをリセットできます。
- >2. キー保管ボックスを開き、電池カバーの4本のネジを外す、電池カバーを開ける。
- >3.リセットツールを使用して、リセットボタンを5秒間長押しすると、長いビープ音がなります。
- >4. 長いビープ音の後、キー保管ボックスがリセットされて、 初期管理者パスコード123456に戻ります。
- >5. 他の操作を行う前に、改めて管理者パスコードを変更する必要があります。

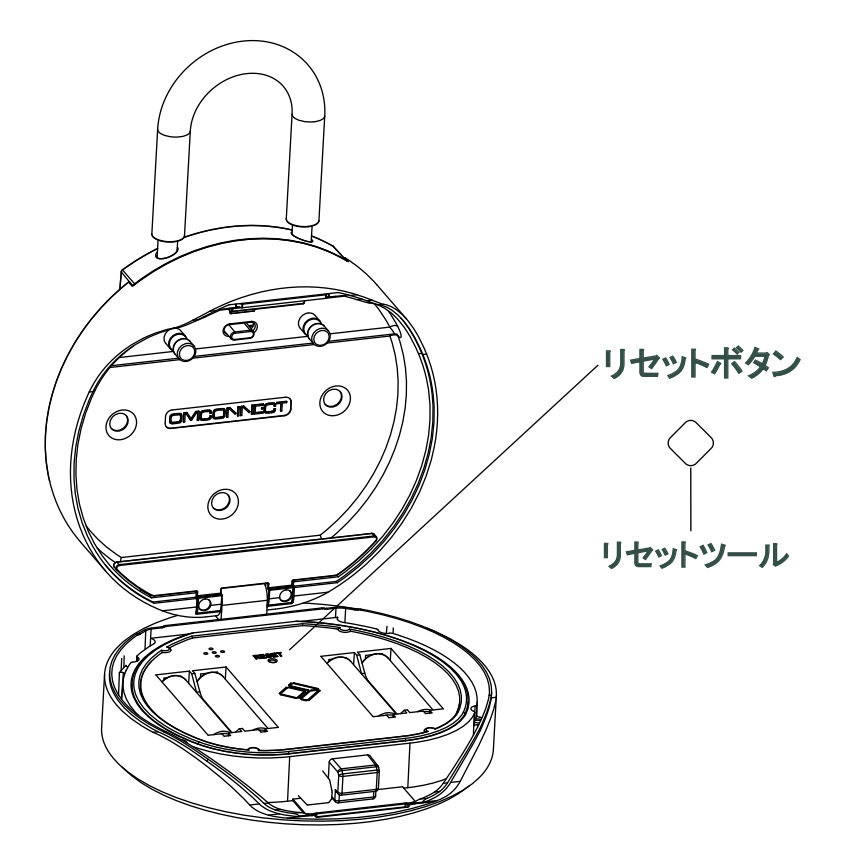

## K12Plusツル式を壁付け式に変更する方法:

>1. K12Plusのロックを解除し、ツルを外します。

>2. ツルの受け部を取り外して、ゴムパッド(シリコンカバー)に交換する。

>3. 付属のハローカードをテンプレートとして、穴の位置をマークしてください。

>4. 印をつけた位置に合わせて穴を開けてください。

>5. カールプラグを穴に打ち込む。

>6. 付属のネジで本体を壁に固定し、ネジ頭にシールを貼り、完成です。

>7. 詳しい変更手順は、下記の動画を参照ください。

動画(Video) QRコード

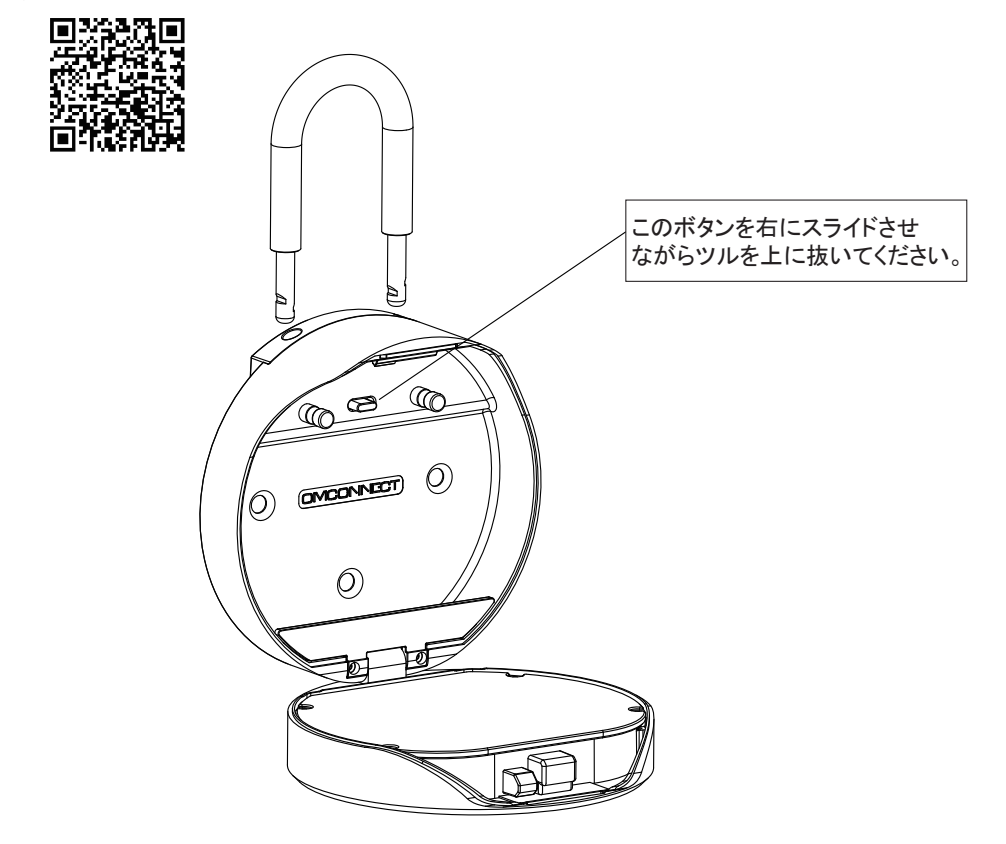

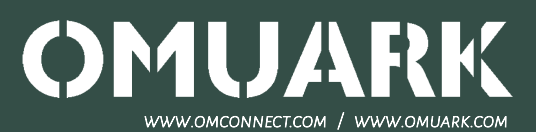